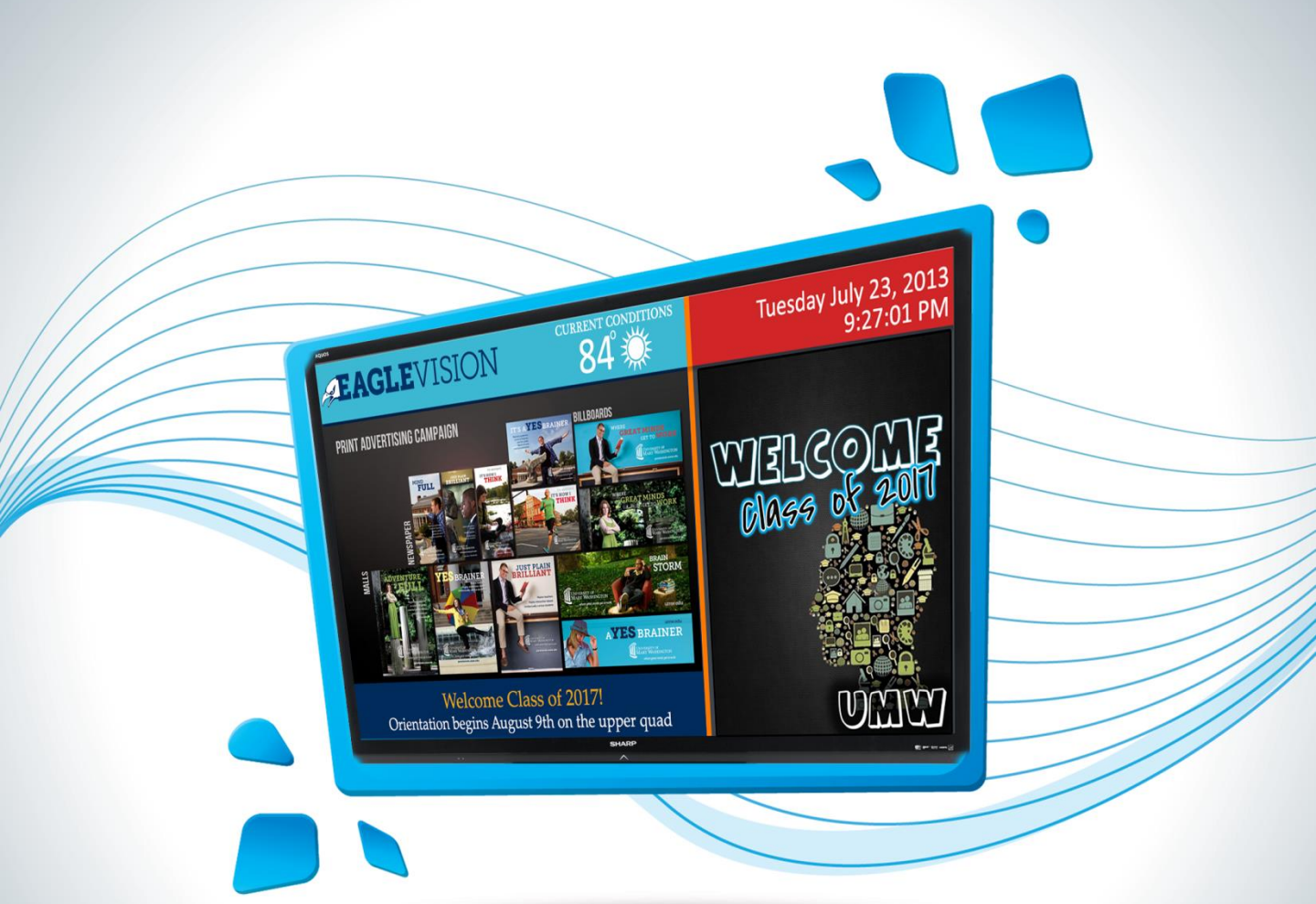

# FAGLEVISION

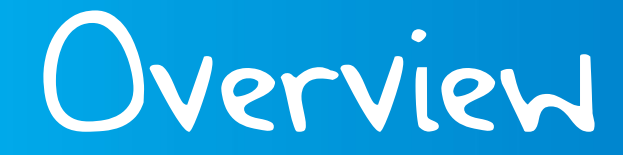

## 1. Create It

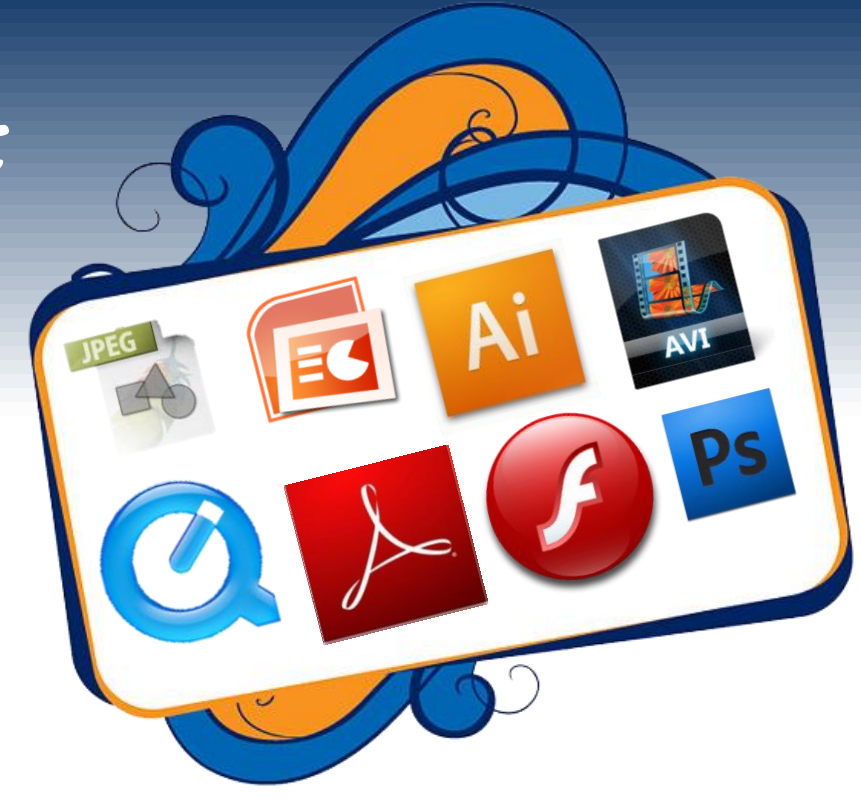

### Helpful Tips:

- ✓ Videos are more engaging
- PowerPoint with animation better than static
- ✓ Crisp, high-res images
- ✓ Clip-art OK
- ✓ Use size 32 font or larger
- Use cool and pastel colors rather than neon
- ✓ 8.5 x 11 or 612x792 or higher
- ✓ 10.5 x 7 or 756x504 or higher

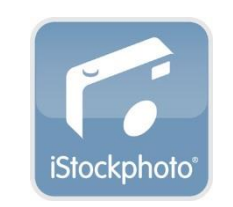

www.istockphoto.com

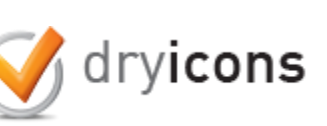

www.dryicons.com

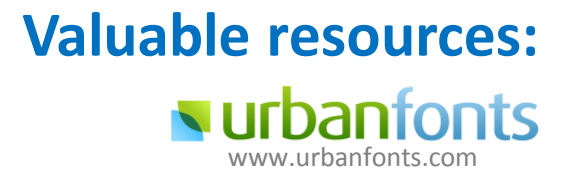

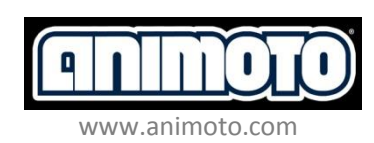

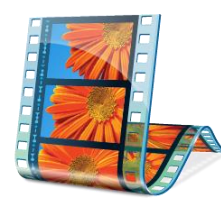

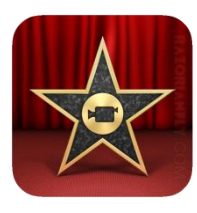

Windows Movie Maker

IMovie

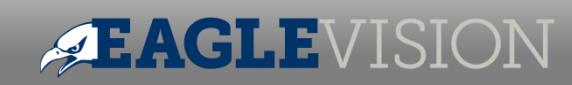

# 2. Submit It

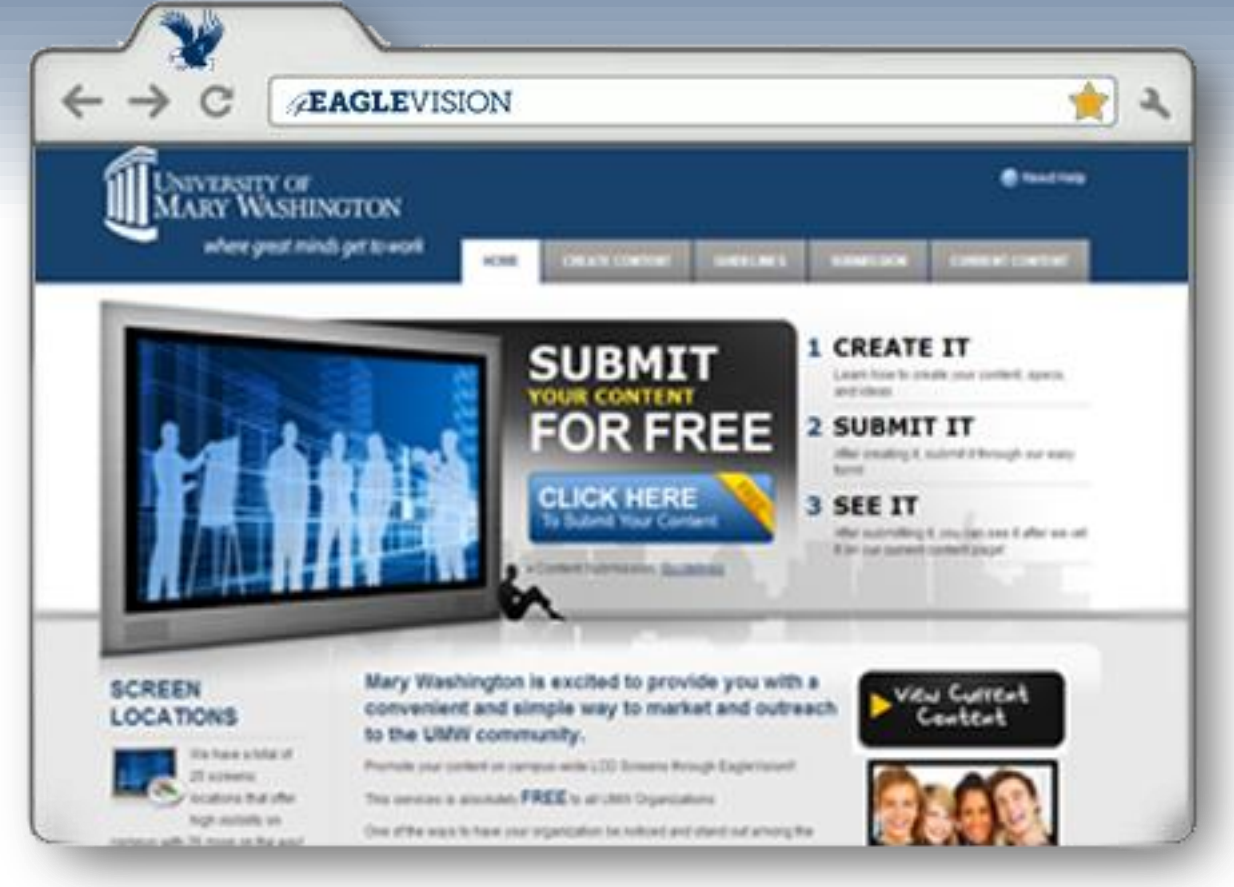

### EAGLEVISION.UMW.EDU

- ✓ Watch a how-to video
- ✓ Access templates
- Read guidelines on appropriate content
- ✓ Submit content
- ✓ View currently running content

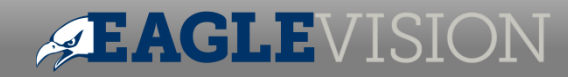

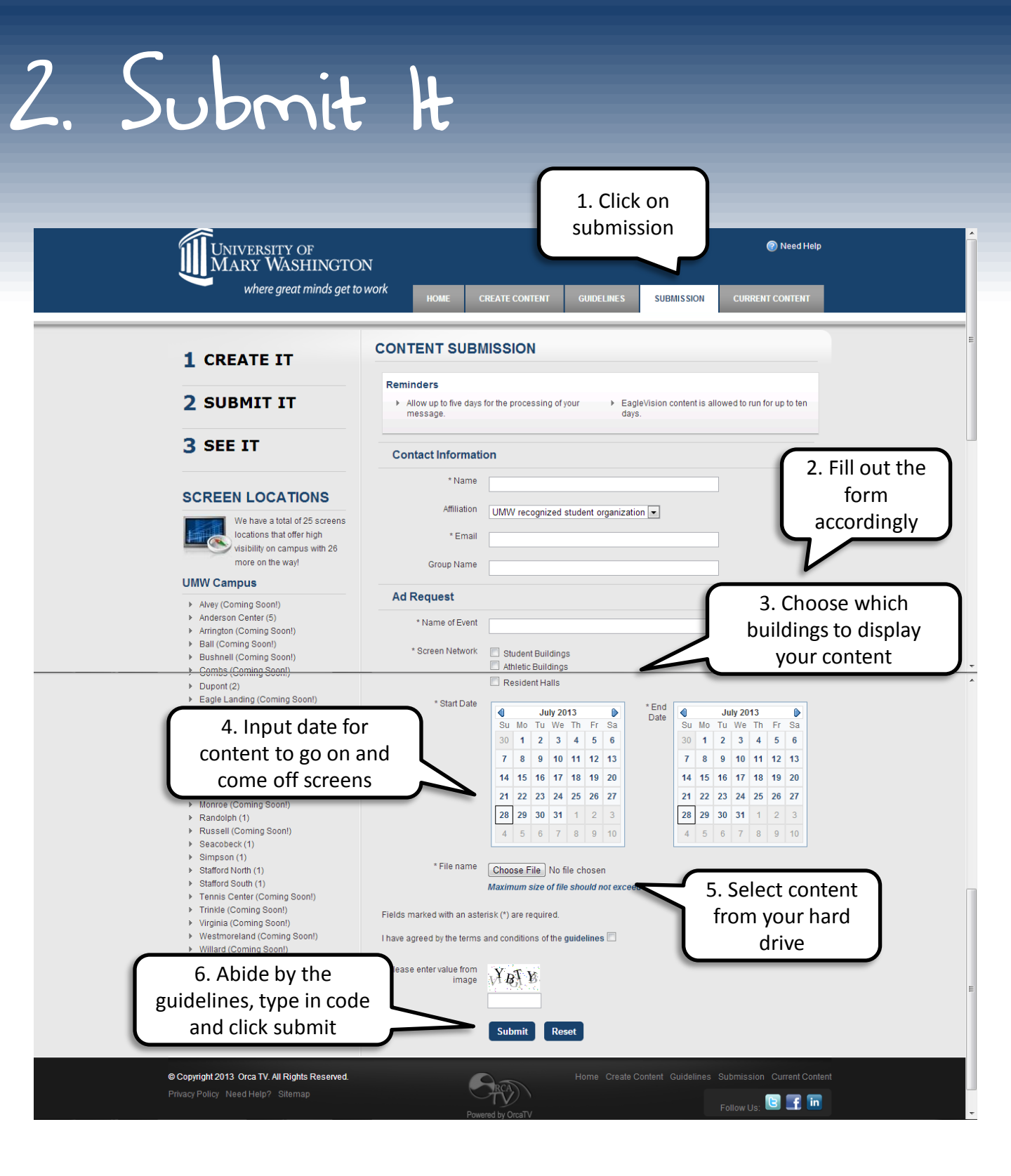

#### Page 4 | eaglevision.umw.edu | 703.967.3203

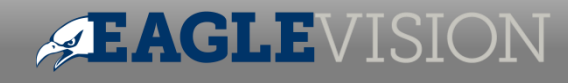

| ~                                                                                                    |                                             |                                                             |                                                                               |                                                         | t page<br>mation            |                 |
|----------------------------------------------------------------------------------------------------|---------------------------------------------|-------------------------------------------------------------|-------------------------------------------------------------------------------|---------------------------------------------------------|-----------------------------|-----------------|
| UNIVERSITY OF<br>MARY WASHINGT                                                                                                    | ON                                          |                                                             |                                                                               |                                                         |                             | 🕜 Need Help     |
| where great minds get                                                                                                    | to work                                     | HOME                                                        | CREATE AN AD                                                                  | GUIDELINES                                              | AD SUBMISSION               | CURRENT ADS     |
| CREATE IT                                                                                                    | Confirr                                     | nation!                                                     |                                                                               |                                                         |                             |                 |
| SUBMIT IT                                                                                                    | Your EagleV<br>Your confirm<br>Please conta | 'ision Ad, Demo<br>nation number is<br>act <b>umw@orc</b> a | , was submitted succes<br>9HYDJ6V7 and will be<br>atv.net if this information | sfully.<br>shown on 7/23/2013<br>n changes or is incorr | through 7/31/2013.<br>rect. |                 |
| SEE IT                                                                                                    | Continue                                    | or your submiss                                             | ion!                                                                          |                                                         |                             |                 |
|                                                                                                    |                                             |                                                             |                                                                               |                                                         | 8. Email<br>confirmation    | ]               |
| Thank you for the submis                                                                                                    | sion                                        | Inbox x                                                     |                                                                               |                                                         |                             | a ÷ s           |
| EagleVision by Orca TV u<br>to me ▼                                                                                                    | ımw@orcatv.ne                               | t <u>via</u> p3nlh20                                        | 3.shr.prod.phx3.se                                                            | curesei G                                               | ₽ 8:51 PM (0 minu           | ites ago) 🛣 🔸 📼 |
| Dear Rajiv Shenoy,<br>Thanks for your submission                                                                                                    | I Your FagleVis                             | sion Ad Den                                                 | no was submitted s                                                            | successfully                                            |                             |                 |
| Confirmation number: 9HYE<br>Start Date: 7/23/2013<br>End Date:7/31/2013<br>Email: <u>rshenoy86@gmail.cr</u><br>Affiliation: UMW recognized<br>Location: Student Buildings | DJ6V7<br>DJ6V7<br>I student organi          | zation<br>Is                                                | io, nuo oubrinteu i                                                           |                                                         |                             |                 |
|                                                                                                    |                                             |                                                             |                                                                               |                                                         |                             |                 |

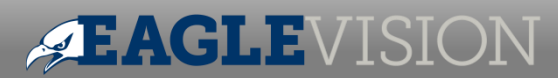

# 5. See H

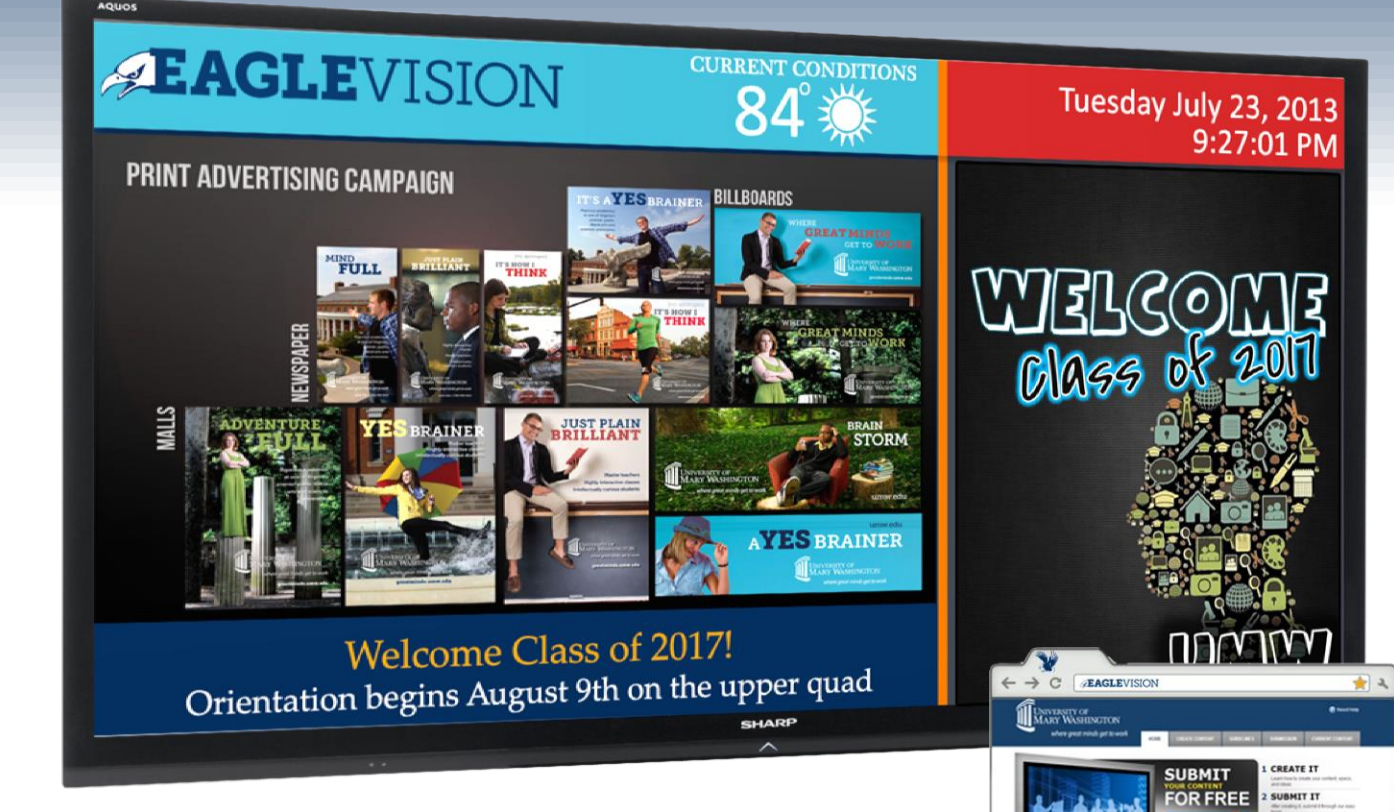

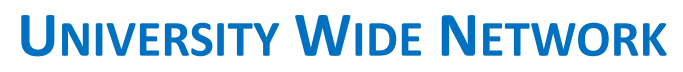

### ATHLETIC

- Anderson
- **Fitness Center**

#### HOUSING/DINING Alvey $\checkmark$

Arrington

Bushnell

Jefferson

Marshall

**Eagle Landing** 

 $\checkmark$  $\checkmark$ 

 $\checkmark$ 

 $\checkmark$ 

 $\checkmark$  $\checkmark$ 

### **STUDENT**

- Lee Center
- Simpson Library

- $\checkmark$ George Washington

LOCALLY MANAGED

Combs

DuPont

**Current Content Page** 

 $\checkmark$ Jepson

 $\checkmark$ 

 $\checkmark$ 

- Admissions Office  $\checkmark$
- $\checkmark$ Monroe
- $\checkmark$ Trinkle

#### $\checkmark$ Russell $\checkmark$ Seacobeck

Ball

- Virginia
- Westmoreland
- Willard

*FAGLEVISION*